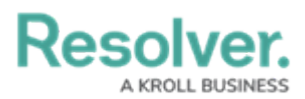

## **Publishing a Dashboard**

Last Modified on 01/29/2025 4:42 pm EST

# Overview

Administrators can publish a Dashboard when it is complete to allow other user access to the charts/reports within the Dashboard. Dashboards must be published to embed a Dashboard in a system Activity so users can view them.

### **User Account Requirements**

The user account you use to log into Resolver must have Administrator permission or Data Management advanced permissions to publish a dashboard.

### **Related Information/Setup**

Please follow the link below for more information on Embedding a Dashboard in an Activity.

• Embedding a Dashboard in an Activity

#### Navigation

1. From the *Home* screen, click the **Administration** icon.

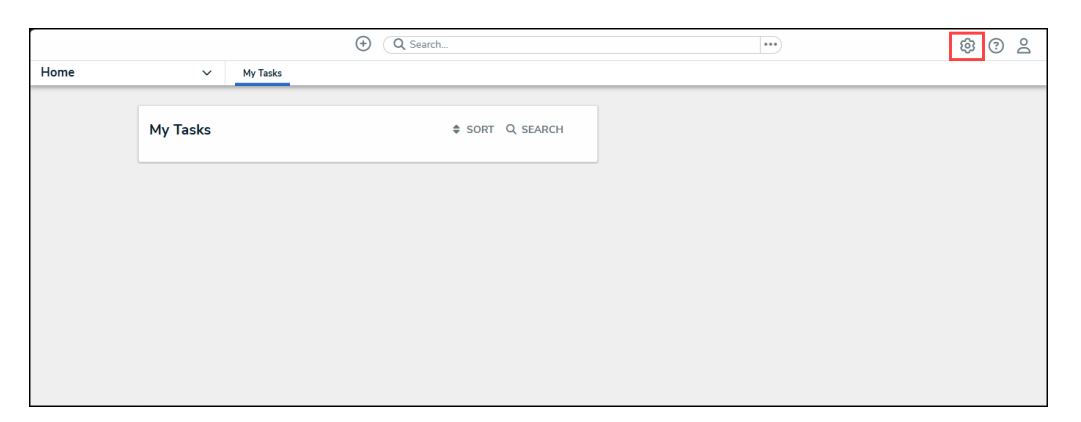

Administration Icon

2. From the Administrator Settings menu, click the Admin Overview link.

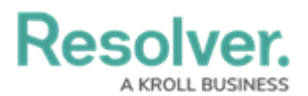

| Home V My Tasks 2 Admin Overview Admin Overview 2 Settings 2 Overview 2 Overview 2 Overv |      |          | € Q Search    | 🔞                  | ? 2 |
|----------------------------------------------------------------------------------------------------|------|----------|---------------|--------------------|-----|
| Settings       My Tasks     \$ SORT Q, SEARCH       20 User Management       2 Branding                                                                                                    | Home | ~        | My Tasks      | Admin Overview     |     |
| My Tasks  \$ SORT Q SEARCH  User Management  Branding Branding                                                                                                    |      |          |               | Settings           |     |
| P Branding                                                                                                    |      | My Tasks | SORT Q SEARCH | 20 User Management |     |
|                                                                                                    |      |          |               | 🔮 Branding         |     |
| 🖸 Languages                                                                                                    |      |          |               | ▲■ Languages       |     |
|                                                                                                    |      |          |               |                    |     |
|                                                                                                    |      |          |               |                    |     |
|                                                                                                    |      |          |               |                    |     |
|                                                                                                    |      |          |               |                    |     |
|                                                                                                    |      |          |               |                    |     |
|                                                                                                    |      |          |               |                    |     |

Administrator Settings Menu

3. From the *Admin Overview* screen, click on the **Dashboard Builder** tile under the **Views** section.

|         |                     |             | • Q Search            |                        | ٠                 | ••                             | \$ ? \$ |
|---------|---------------------|-------------|-----------------------|------------------------|-------------------|--------------------------------|---------|
| Admin C | Overview            | ~           |                       |                        |                   |                                |         |
|         | Data Model          |             |                       | Views                  |                   |                                |         |
|         | Object Types        | 1           | Object Type<br>Groups | Configurable Forms     |                   | <b>D</b> ata<br>Visualizations |         |
|         | Fields              | Assessments | Data Definitions      | Dashboard Data<br>Sets | Dashboard Builder | <u> </u>                       |         |
|         | Playbooks Automatic | on          |                       |                        |                   |                                |         |

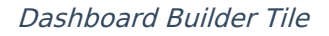

### **Publishing a Dashboard**

 From the *Dashboard Builder* screen, click on a toggle switch next to the **Dashboard's** Name.

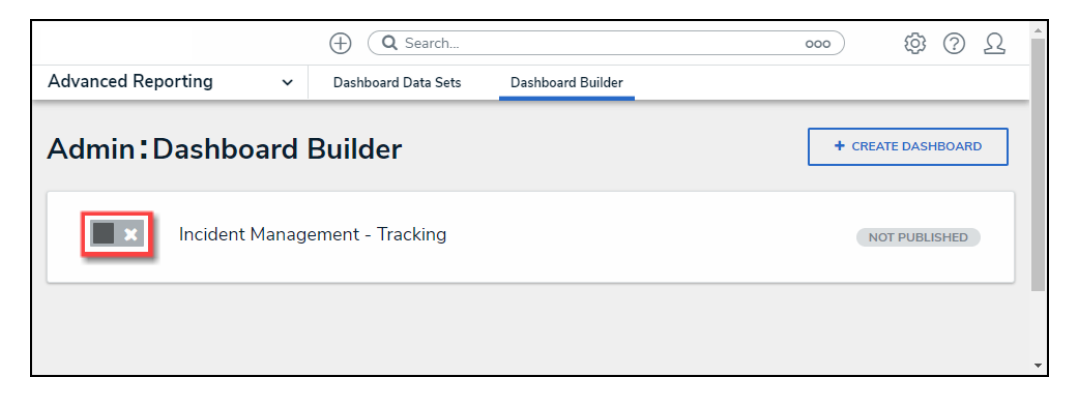

Toggle Switch

2. A *Confirmation* pop-up will appear, indicating that when the Dashboard is published, it is

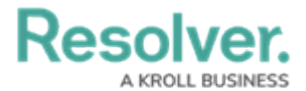

available to embed in an Activity. Embedding a Dashboard in an Activity makes the Dashboard available to other users within the system.

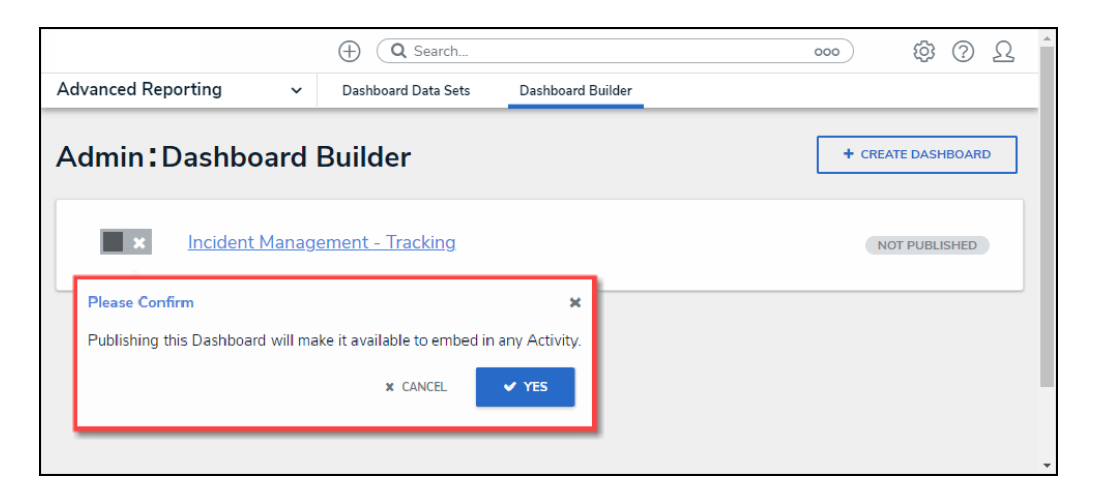

Confirmation Pop-up

2. Click the **Yes** button to publish the Dashboard.

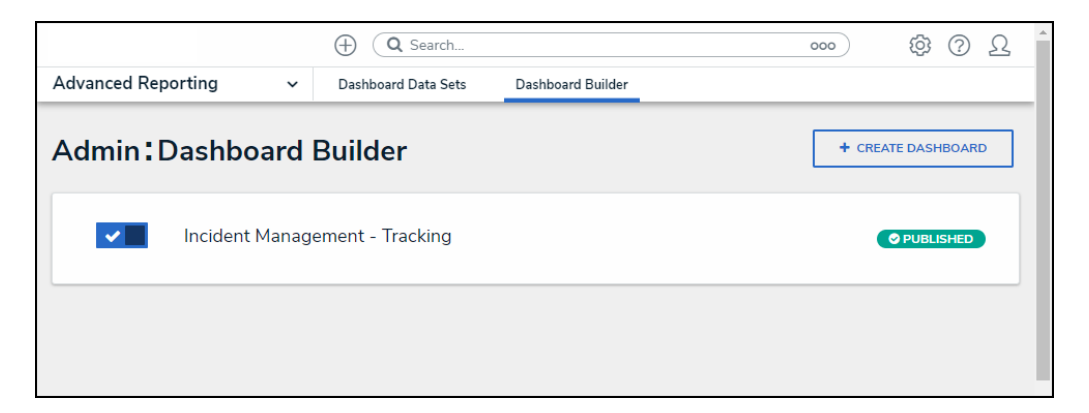

#### Published Dashboard

#### **Alternate Method**

1. From the *Dashboard Builder* screen, click on the **Dashboard's Name**.

|                               |                   | ⊕ ( <b>c</b> | Search                 |                     | 0                 | 00     | ŝ         | ?     | Ω |
|-------------------------------|-------------------|--------------|------------------------|---------------------|-------------------|--------|-----------|-------|---|
| Views                         | ~                 | Forms        | Data Visualizations    | Dashboard Data Sets | Dashboard Builder |        |           |       |   |
| Admin:Da                      | shboard I         | Builder      |                        |                     |                   | + CREA | TE DASHI  | BOARE | > |
| Q Search<br>1 Dashboards   0/ | 3 Published Dashb | oards   1 Un | published Dashboards 🧉 | )                   |                   |        |           |       |   |
| ×Ir                           | ncident Manage    | ement - Tra  | acking                 |                     |                   | N      | DT PUBLIS | SHED  |   |
|                               |                   |              |                        |                     |                   |        |           |       |   |

#### Dashboard's Name

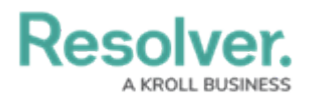

2. From the *Dashboard* screen, click on the **Publish** button.

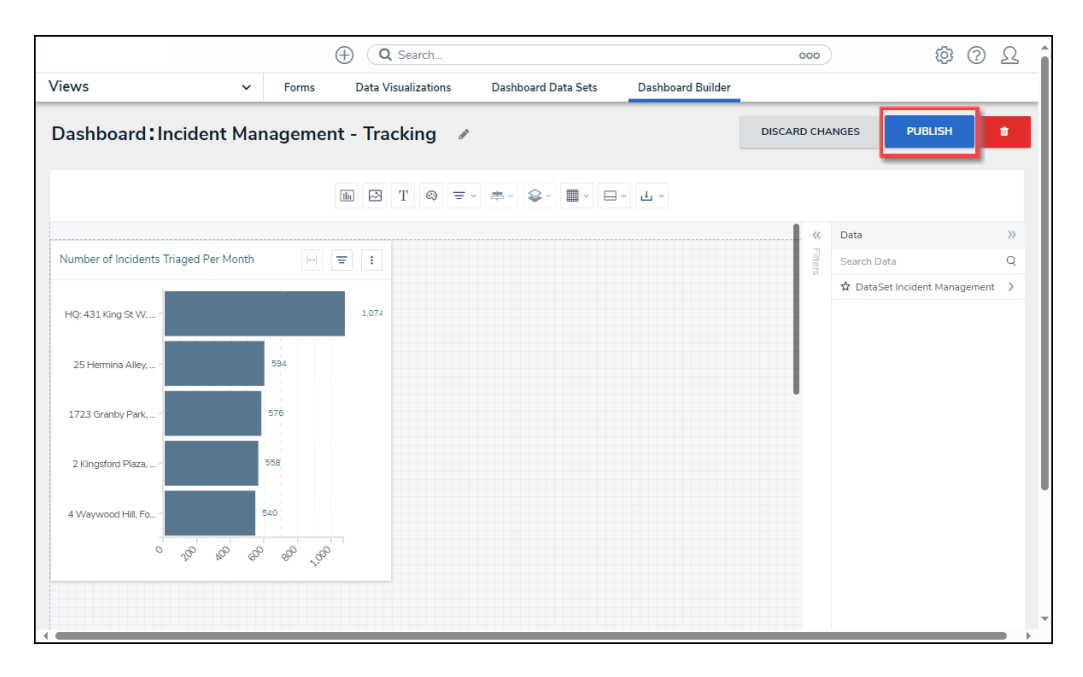

Publish Button

3. From the *Confirmation* pop-up, click the **Yes** button to Publish the Dashboard.

|                                   |            | G Search           | -                      |                                                     | 000                                           | \$<br>\$<br>\$ |
|-----------------------------------|------------|--------------------|------------------------|-----------------------------------------------------|-----------------------------------------------|----------------|
| Views                             | ✓ Forms    | Data Visualization | ns Dashboard Data Sets | Dashboard Builder                                   |                                               |                |
| Dashboard: Incident               | Managem    | ent - Tracking     | 1                      |                                                     | DISCARD CHANGES                               | PUBLISH        |
|                                   |            | h 2 T Q            | ≂ × ≉ × ♀ ■ - □        | Please Confirm<br>Publishing this<br>embed in any / | n<br>: Dashboard will make it av<br>Activity. | vailable to    |
| Number of Incidents Triaged Per M | fonth 🖂    | ₹ :                |                        |                                                     | × CANCEL                                      | ✓ YES Q        |
| HQ: 431 King St W,                |            | 1,074              |                        |                                                     |                                               |                |
| 25 Hermina Alley,                 | 594        |                    |                        |                                                     |                                               |                |
| 1723 Granby Park,                 | 576        |                    |                        |                                                     |                                               |                |
| 2 Kingsford Plaza,                | 558        |                    |                        |                                                     |                                               |                |
| 4 Waywood Hill, Fo                | 540        |                    |                        |                                                     |                                               |                |
| 921 921 0                         | 80° 80° ,5 | 30                 |                        |                                                     |                                               |                |
|                                   |            |                    |                        |                                                     |                                               |                |

Yes Button

 Refresh the *Dashboard* screen. The **Status** indicator will now read Published instead of Not Published.